# Débits bois

#### Feuill

| Imprimer cette                                                    |                     |       |    |  |
|-------------------------------------------------------------------|---------------------|-------|----|--|
|                                                                   | Eléments Ossature n | nur06 |    |  |
| • Classe 2 R                                                      |                     |       |    |  |
| [10pitce(s)                                                       |                     |       |    |  |
| <ul> <li>Classe 2 Résineux C22 0.045m x 0.145m 2.320m</li> </ul>  |                     |       |    |  |
| 22pièce(s)                                                        |                     |       |    |  |
| <ul> <li>Classe 2 Résineux C22 0.045m x 0.145m 11.925m</li> </ul> |                     |       |    |  |
| [1pièce(s)                                                        |                     |       |    |  |
| <ul> <li>Classe 4 Résineux C22 0.045m x 0.145m 5.402m</li> </ul>  |                     |       |    |  |
| 1pièce(s)                                                         |                     |       |    |  |
| <ul> <li>Classe 2 Résineux C22 0.045m x 0.145m 5.257m</li> </ul>  |                     |       |    |  |
| [1pièce(s)                                                        |                     |       |    |  |
| <ul> <li>Classe 2 Résineux C22 0.045m x 0.145m 7.710m</li> </ul>  |                     |       |    |  |
| 1pièce(s)                                                         |                     |       |    |  |
| <ul> <li>Classe 2 Résineux C22 0.045m x 0.145m 4.215m</li> </ul>  |                     |       |    |  |
| 1pièce(s)                                                         |                     |       |    |  |
| <ul> <li>Classe 4 Résineux C22 0.045m x 0.145m 2.000m</li> </ul>  |                     |       |    |  |
| 1pièce(s)                                                         |                     |       |    |  |
| Classe 2 Résineux C22 0.045m x 0.145m 1.690m                      |                     |       |    |  |
| 0                                                                 |                     |       | R. |  |
| 2.500m x 0.009m 1.196m                                            |                     |       |    |  |
|                                                                   |                     |       |    |  |

6

C22 0.045m x 0.145m 1.910m

Les Spécials : Tutos Plug2go

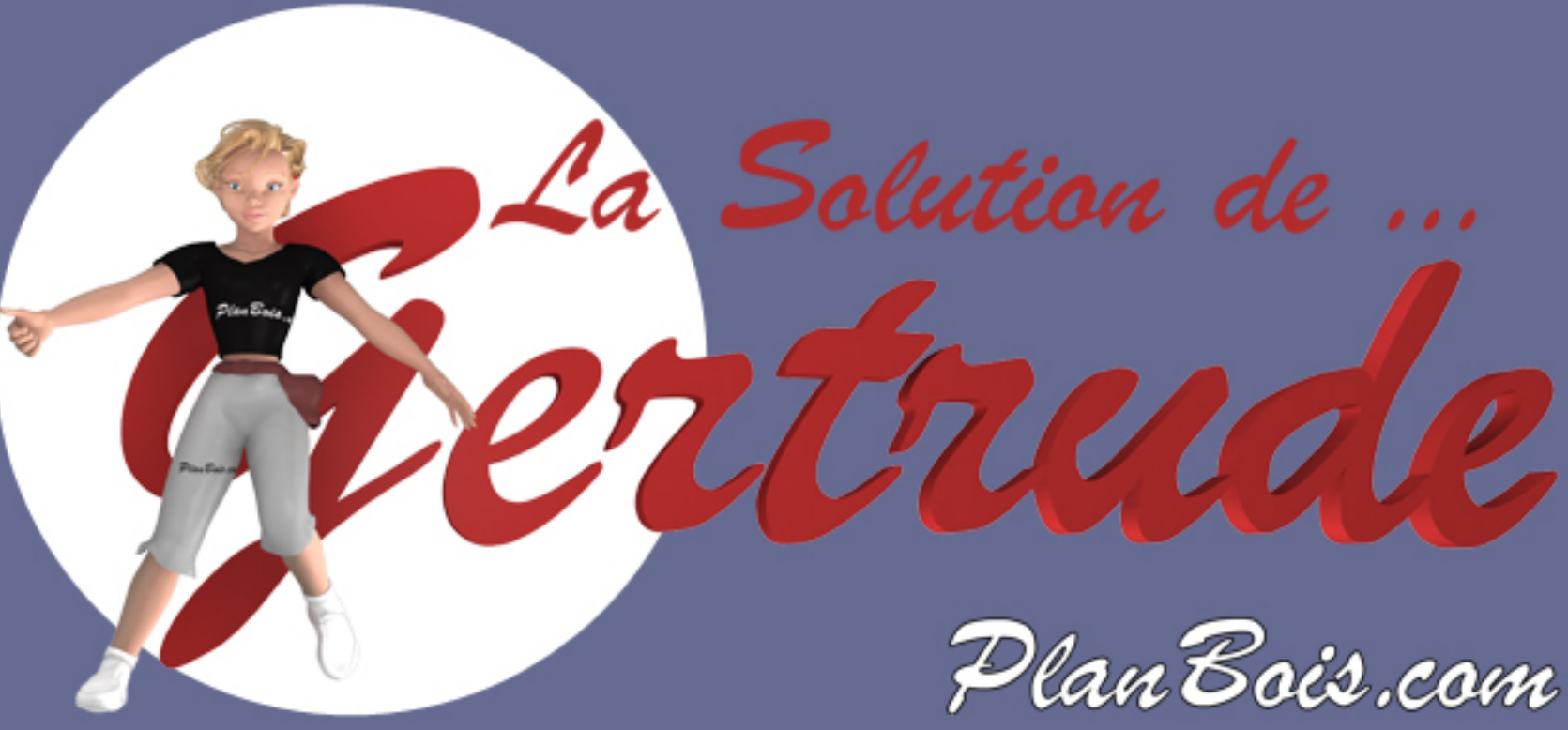

### Sommaire

| La Solution de Gertrude N°6 | 1 |
|-----------------------------|---|
| Le débit bois               | 1 |
| Numéroter les pièces        | 1 |
| Débit / taillage            | 3 |
| Le débit chiffrage          | 6 |

# La Solution de Gertrude N°6

# Le débit bois

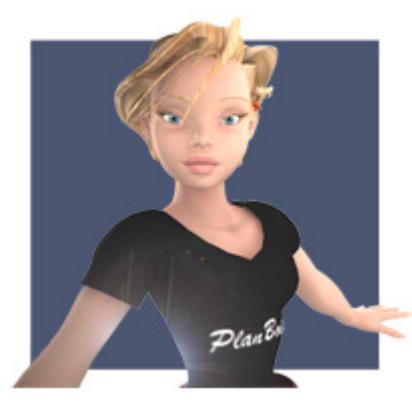

Bonjour à vous,

« La solution de Gertrude »,

Tutoriels de Plug2go de Planbois.com afin de vous familiariser avec ce plug-in (plugin) pour Sketchup.

Ce plugin est dédié à la construction bois.

Dans ce numéro 6 nous traiterons les outils DÉBITS

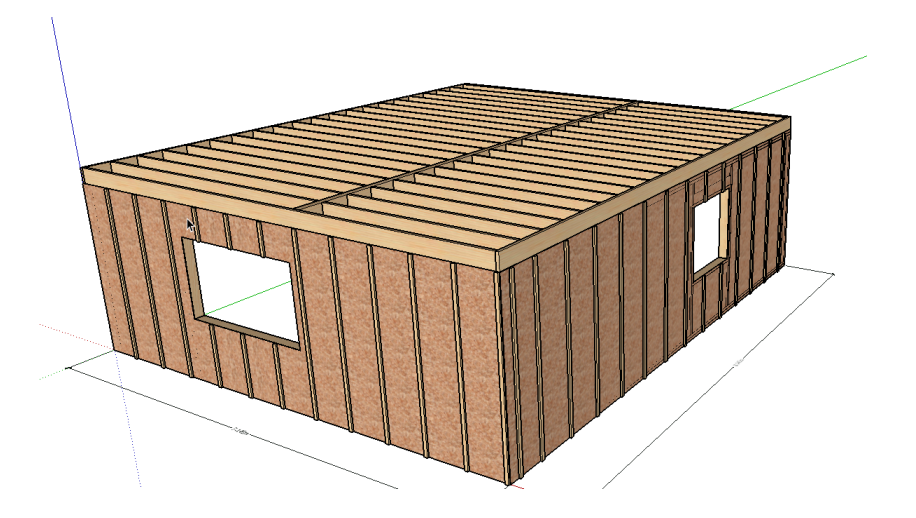

Avec cet exemple nous allons créer nos feuilles de débits et chiffrages

## Numéroter les pièces

Nos pièces entant libérées nous allons procéder à la numérotation ...

Prenons l'onglet débit du panneaux principal de plug2go ...

| model          | 3d      | . 2d    |          | Nouv   | eau       | Ν                 |            | şSi |
|----------------|---------|---------|----------|--------|-----------|-------------------|------------|-----|
| PLAN           | DC OU   | LIBE    | Verif    | XP.5   | DEB<br>ch | TS I<br>)<br>PURC | IFO<br>GER |     |
|                |         | NUI     | MERO     | TER    | PIEC      | ES                |            |     |
| DEBIT/T        | AILLAGE | DEBI    | T/CHIFFI | RAGE   | ]         |                   |            |     |
|                |         | DEBI    | T TAILI  | .AGE/T | OTAL      |                   |            |     |
| TAILLES/ TOTAL |         |         |          |        |           |                   |            |     |
|                |         |         |          |        |           |                   |            |     |
|                |         |         |          |        |           |                   |            |     |
|                |         |         |          |        |           |                   |            |     |
|                |         |         |          |        |           |                   |            |     |
|                |         |         |          |        |           |                   |            |     |
|                |         | DEBIT   | TAILL    | AGE/C  | ALQUE     |                   |            |     |
|                | D       | DEB     | IT TAIL  | LAGE   | NOM       | 2014              |            |     |
|                | D       | EDIT 12 | HLLAG.   | ECAL   | 20Ento    | 531               |            |     |
|                |         |         |          |        |           |                   |            |     |

Puis cliquons sur numéroter les pièces...

|                | NUMEROTER PIECES     |   |  |
|----------------|----------------------|---|--|
| DEBIT/TAILLAGE | DEBIT/CHIFFRAGE      | _ |  |
|                | DEBIT TAILLAGE/TOTAL |   |  |
|                |                      |   |  |

Une fenêtre s'ouvre avec un message ...

| SketchUp |                                                                   | $\times$ |
|----------|-------------------------------------------------------------------|----------|
| ?        | Attention un nouvelle numérotation va être effectuée . Continuer? |          |
|          | Oriz Non                                                          |          |

Cliquez sur oui.

une autre boite de dialogue s'ouvre après fin de numérotation ...

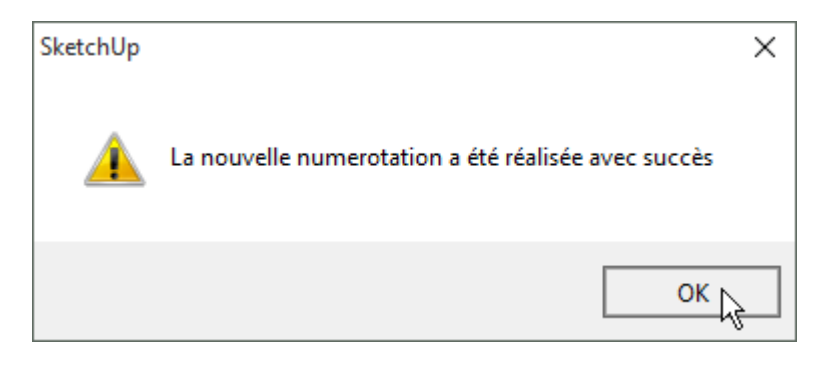

Cliquez sur OK

## Débit / taillage

Dirigeons nous vers l'onglet débit/taillage..

|                |                    | PIECES  |
|----------------|--------------------|---------|
|                |                    |         |
| DEBIT/TAILLAGE | DEBIT/CHIFFRAGE    |         |
|                | DEBIT TAILLAGE/T   | OTAL    |
|                | TAILLES/ TOT       | AL      |
|                |                    |         |
|                |                    |         |
|                |                    |         |
|                |                    |         |
|                |                    |         |
|                |                    |         |
|                |                    |         |
|                |                    |         |
|                | DEBIT TAILLAGE/CA  | LQUE    |
|                | DEBIT TAILLAGE/N   | NOM     |
| D              | EBIT TAILLAGE/CALÇ | QUE/NOM |

Nous avons alors plusieurs choix de débits

- DEBIT TAILLAGE/TOTAL
- DEBIT TAILLAGE/CALQUE
- DEBIT TAILLAGE/NOM
- DEBIT TAILLAGE/CALQUE/NOM

#### Je clique CHOIX CALQUE

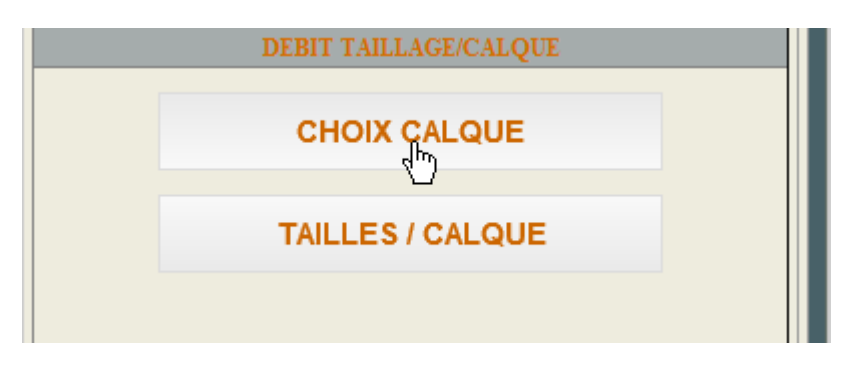

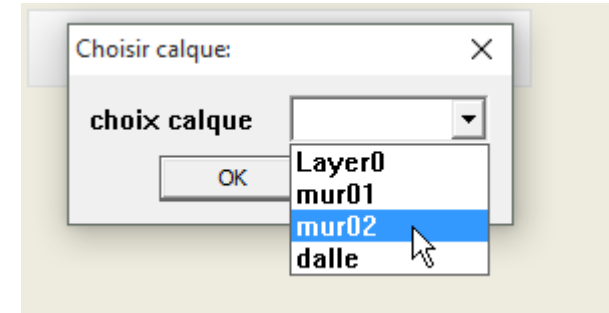

je choisi mon calque ...et je clique OK...

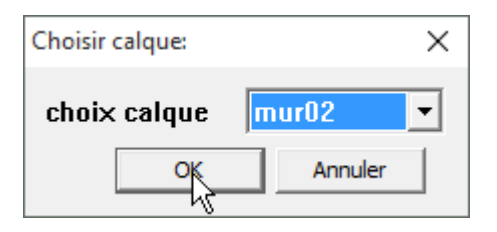

puis je clique toujours depuis le panneaux principal de plug2go

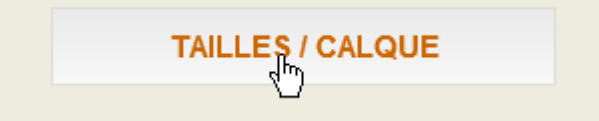

Une fenêtre d'option d'enregistrement s'ouvre

2 choix:

- 1. enregistrer la fiche au format HTML
- 2. ne pas l'enregistrer ( à cette option la feuille apparaîtra tout de même en temporaire).

Je choisi de l'enregistrer dans cet exemple ... je clique enregistrer dans dossier que désiré .

| 🔋 Enregistrer so                                           | bus                                   |   |                                | ×                      |
|------------------------------------------------------------|---------------------------------------|---|--------------------------------|------------------------|
| Enregistrer dans :                                         | Documents                             | • | + 🗈 💣 📰 -                      |                        |
| Accès rapide<br>Bureau<br>Bibliothèques<br>Ce PC<br>Qéseau | Nom                                   |   | Modifié le<br>29/10/2015 20:43 | Type<br>Adobe Ac       |
|                                                            | <                                     |   |                                | >                      |
|                                                            | Nom du fichier : FT_mur02.html Type : |   | •                              | Enregistrer<br>Annuler |

On remarquera en 1 FT pour Feuille de tailles et en 2 le nom du calque choisi qui sont automatiquement nommés.

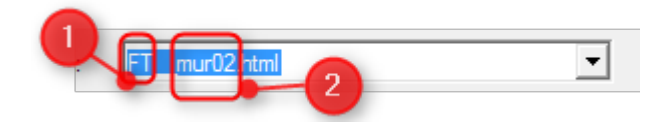

la feuille s'ouvre ....

| 🖻 Feuille Debit                                | - | ×    |
|------------------------------------------------|---|------|
| Feuilles de débits                             |   | ^    |
| i cumes de debits                              |   | - 11 |
| Imprimer cette page                            |   |      |
| Eléments Ossature mur02                        |   |      |
| • Classe 2 Resineux C22 0.045m x 0.145m 2.320m |   |      |
| 16pièce(s)                                     |   |      |
| • Classe 3 Resineux C18 0.025m x 0.050m 2.500m |   | - 1  |
| 12pièce(s)                                     |   |      |
| • Classe 2 Resineux C22 0.045m x 0.145m 0.170m |   |      |
| 4pièce(s)                                      |   |      |
| • Classe 3 Resineux C18 0.025m x 0.050m 0.900m |   |      |
| 2pièce(s)                                      |   |      |
| • Classe 2 Resineux C22 0.045m x 0.145m 8.000m |   |      |
| 3pièce(s)                                      |   |      |
| • Classe 3 OSB 2.500m x 0.009m 0.954m          |   |      |
| 1pièce(s)                                      |   |      |
| • Classe 3 OSB 2.500m x 0.009m 1.196m          |   |      |
| 6pièce(s)                                      |   |      |
| • Classe 2 Resineux C22 0.045m x 0.145m 1.290m |   |      |
| 4pièce(s)                                      |   |      |
| • Classe 2 Resineux C22 0.045m x 0.145m 0.765m |   |      |
| 4pièce(s)                                      |   |      |
| • Classe 2 Resineux C22 0.045m x 0.145m 1.150m |   |      |
| 2pièce(s)                                      |   | ~    |

Vous pouvez maintenant apercevoir que toutes les pièces ont été regroupée suivant les critères de classes , d'essences, de sections et longueurs de coupes.

Nous allons maintenant passer au feuilles de chiffrages

## Le débit chiffrage

On ouvre l'onglet DEBIT/CHIFFRAGE

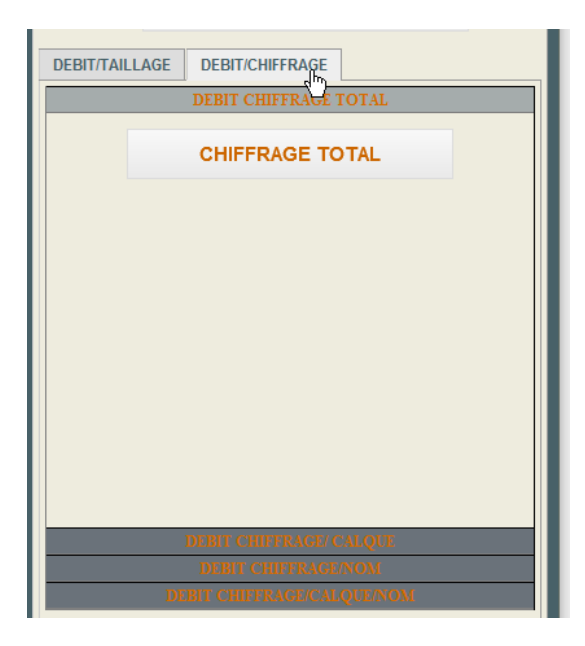

4 choix également

- DEBIT CHIFFRAGE TOTAL
- DEBIT CHIFFRAGE/ CALQUE
- DEBIT CHIFFRAGE/NOM
- DEBIT CHIFFRAGE/CALQUE/NOM

on va choisir dans notre exemple le calque encore .

| DEBIT CHIFFRAGE TOTAL              |  |  |  |  |
|------------------------------------|--|--|--|--|
| DEBIT CHIFFRAGE/ CALQUE            |  |  |  |  |
| CHOIX CALQUE                       |  |  |  |  |
| CHIFFRAGE /CALQUE                  |  |  |  |  |
| Choisir calque: X                  |  |  |  |  |
| choix calque mur02 ▼<br>OK Annuler |  |  |  |  |
| k                                  |  |  |  |  |

On clique chiffrage par calque...

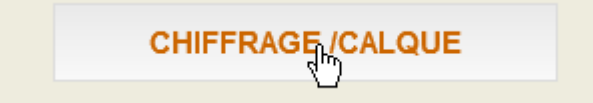

Une première fenêtre s'ouvre nous demandant de renseigner le prix

|                                          | × |
|------------------------------------------|---|
| Classe 2 /Resineux C22 /0.045m × 0.145m: |   |
| OK Annuler                               | R |

Dans cette première fenêtre il s'agit de bois ossature en section 45\*145 résineux C22 et traités en classe 2

Le prix à renseigner est au mètre linéaire

j'introduis un prix :

|                    |                    | k                     | × |
|--------------------|--------------------|-----------------------|---|
| Classe 2 /Resineux | C22 /0.045m × 0.14 | 5m: <mark>1.35</mark> |   |
| ОК                 | Annuler            |                       |   |

1 euro et 35 centimes le mètre linéaire ...

je clique ok

une autre fenêtre s'ouvre ...

|                                          | × |
|------------------------------------------|---|
| Classe 3 /Resineux C18 /0.025m × 0.050m: |   |
| OK Annuler                               |   |

Et là pour notre exemple je n'ai pas reçu de mon fournisseur le prix donc je passe

soit je

- 1. je clique ok
- 2. j'utilise la touche Entrée de mon clavier

Une autre fenêtre s'ouvre ....

Cette fois ci on me demande de renseigner le prix au m<sup>2</sup> de mes panneaux OSB ...

|                                      |         | k × |  |  |  |
|--------------------------------------|---------|-----|--|--|--|
| Classe 3 /OSB /2.500m × 0.009m: 3.80 |         |     |  |  |  |
| ОК                                   | Annuler |     |  |  |  |

et pour la fenêtre suivante les lisses basses en classe 4 dont je n'ai pas les prix ( mon fournisseur étant surement parti en vacances :) )

|                                          | Ν          | × |
|------------------------------------------|------------|---|
| Classe 4 /Resineux C22 /0.045m × 0.145m: | h <u>t</u> |   |
| OK Annuler                               |            |   |

je clique ok

Et je choisi d'enregistrer ma feuille de chiffrage ....

| 🔋 Enregistrer so                                                    | bus                            |                                                    | ×                              |
|---------------------------------------------------------------------|--------------------------------|----------------------------------------------------|--------------------------------|
| Enregistrer dans :                                                  | Documents 💌                    | ← 🗈 📸 🖬 -                                          |                                |
| Accès rapide<br>Bureau<br>Bibliothèques<br>Ce PC<br>Or PC<br>Réseau | Nom                            | Modifié le<br>29/10/2015 20:43<br>08/11/2015 11:35 | Type<br>Adobe Ac<br>Firefox HT |
|                                                                     | <                              |                                                    | >                              |
|                                                                     | Nom du fichier : FC_mur02.html | ▼ E                                                | Enregistrer                    |
|                                                                     | Type :                         | <b>_</b>                                           | Annuler                        |

et j'obtiens ma page ....

| Feuilles de débits                        |  |  |  |  |  |
|-------------------------------------------|--|--|--|--|--|
| i cumes de debits                         |  |  |  |  |  |
| Imprimer cette page                       |  |  |  |  |  |
| Eléments Ossature mur02                   |  |  |  |  |  |
| • Classe 2 /Resinens C22 /0.045m x 0.145m |  |  |  |  |  |
| 72.320mML                                 |  |  |  |  |  |
| 97.63€                                    |  |  |  |  |  |
| • Classe 3 /Resineux C18 /0.025m x 0.050m |  |  |  |  |  |
| 32.700mML                                 |  |  |  |  |  |
| 0.0€                                      |  |  |  |  |  |
| • Classe 3 /OSB /2.500m x 0.009m          |  |  |  |  |  |
| 20.325mM <sup>2</sup>                     |  |  |  |  |  |
| 77.23 €                                   |  |  |  |  |  |
| • Classe 4 /Resineux C22 /0.045m x 0.145m |  |  |  |  |  |
| 8.000mML                                  |  |  |  |  |  |
| 0.0€                                      |  |  |  |  |  |
|                                           |  |  |  |  |  |
|                                           |  |  |  |  |  |
|                                           |  |  |  |  |  |
|                                           |  |  |  |  |  |
|                                           |  |  |  |  |  |
|                                           |  |  |  |  |  |
|                                           |  |  |  |  |  |

J'obtiens ainsi le total de mon mur 02 en bois ossature en mètre linéaire et le total en mètre carre de mes panneaux OSB pour notre plug2go métrique et le même principe pour le plug2go système Impérial pour les mesures impériales (anglo-saxon)

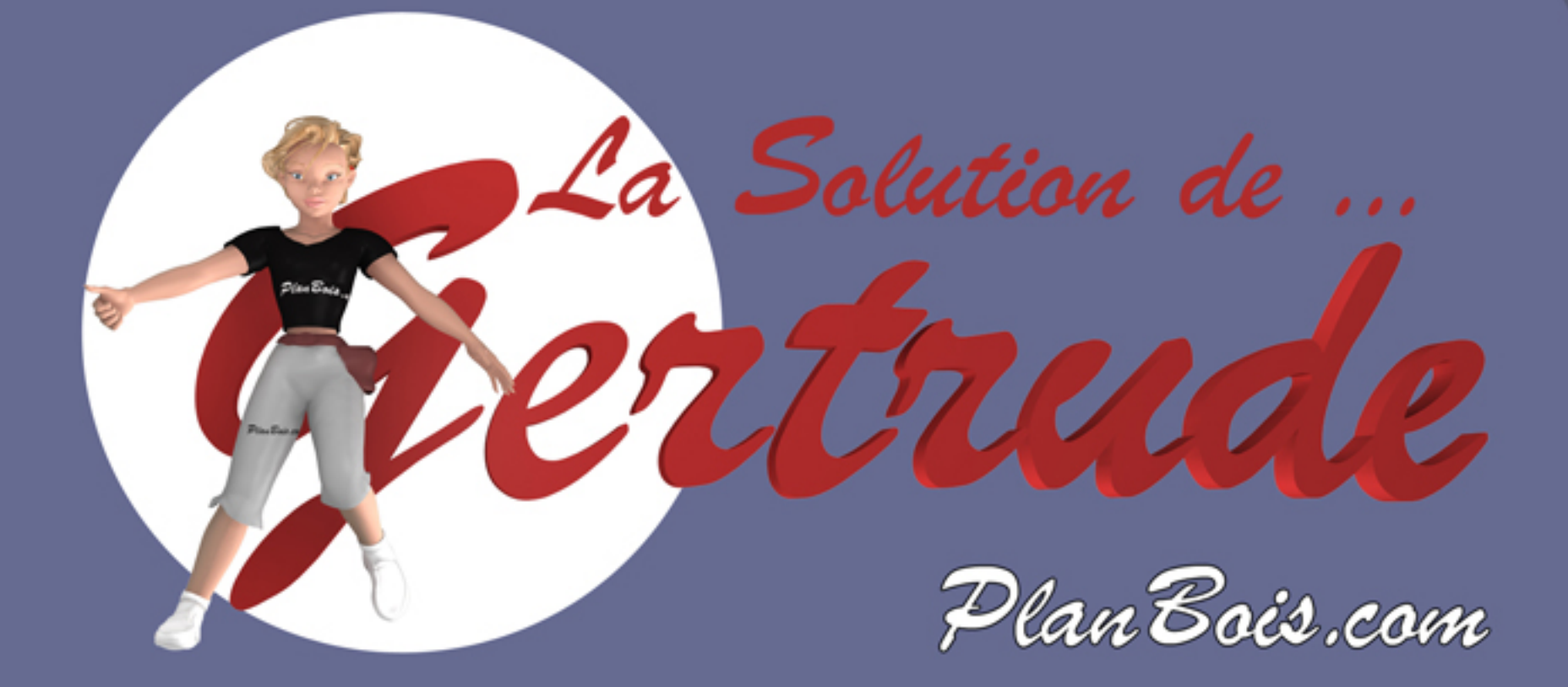